## STEPS TO GETTING MORE LES ON ROKU

Press the **Home** button **C** on your Roku remote.

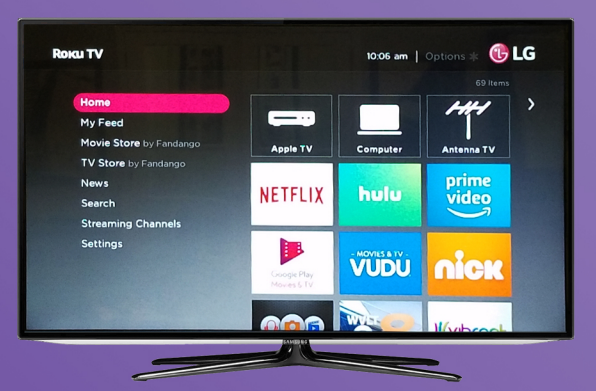

2

3

Scroll up or down and select **Streaming Channels** to open the Channel Store. Scroll down and select **Search Channels** then type in "Through the Bible with Les Feldick".

| Roku TV   Channel Store |   |      |    |          | ۱ | 0:07 a | m   Options * 🚯 LG |  |        |         | • 1 : | Sear | ch C | har | nels | 10.08 am   Options % 🕞 LG       |  |  |
|-------------------------|---|------|----|----------|---|--------|--------------------|--|--------|---------|-------|------|------|-----|------|---------------------------------|--|--|
|                         |   |      |    |          |   |        |                    |  |        |         |       |      |      |     |      | Search for 'through ' 2 Results |  |  |
| Search Channels         |   | anne |    |          |   |        | <b>&gt;</b>        |  | <      | through |       |      |      |     |      | Les Feldick Through the Bible   |  |  |
| Genres                  | • | b    | c  | d        | • | 1      | A DESCRIPTION OF   |  |        | a       |       |      | d    | •   |      | Through Her Eyes                |  |  |
| TV Everywhere           | 9 |      |    |          | k |        |                    |  |        | 9       | h     |      |      | k   |      |                                 |  |  |
| Music                   | m | n    | •  | P        | q |        |                    |  |        | m       |       |      | P    | 9   |      |                                 |  |  |
| Games                   |   | t    | u  | v        | w | x      |                    |  | 08.000 | 5       |       |      |      |     | ×    |                                 |  |  |
| Apps                    | У | z    | •  | 1        | 2 | 3      |                    |  |        | У       | z     | 0    | 1    | 2   | 3    |                                 |  |  |
| Comedy                  |   | 5    | 6  | 7        |   | •      |                    |  |        | 4       | 5     | 6    | 7    | 18  | 9    |                                 |  |  |
| Educational             |   | -    | F- | <u> </u> | F |        |                    |  |        |         |       |      |      |     |      |                                 |  |  |
| Fitness                 |   |      |    |          |   |        |                    |  |        |         |       |      |      |     |      |                                 |  |  |
|                         |   |      |    |          |   |        |                    |  |        |         |       |      |      |     |      |                                 |  |  |
| International           |   |      |    |          |   |        |                    |  |        |         |       |      |      |     |      |                                 |  |  |
|                         |   | J.   |    |          | _ |        |                    |  |        |         |       |      | _    |     |      |                                 |  |  |

The channel is **FREE** so after tapping **OK** on the channel, you simply select **Add Channel** to install the channel on your Roku device.

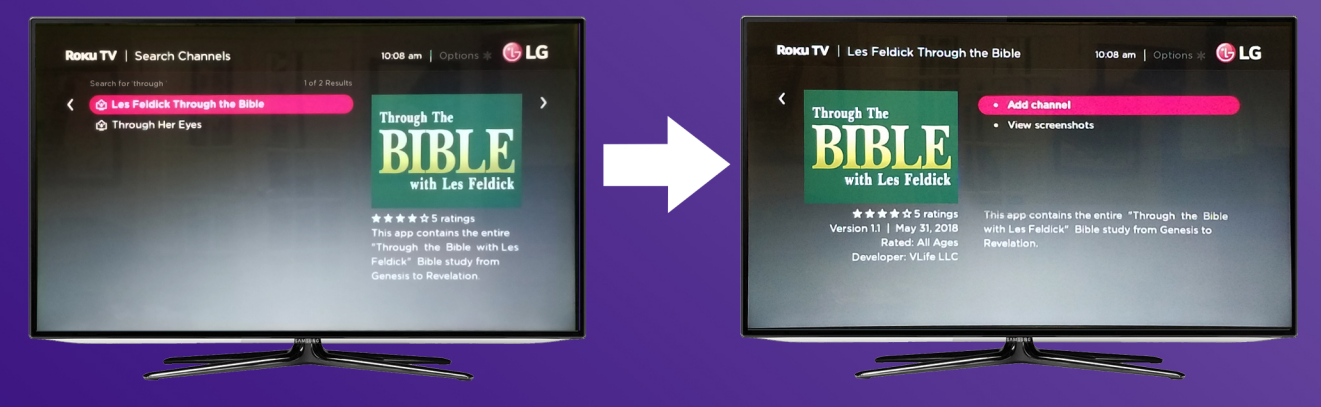

If you have set up a PIN number on your Roku account, you will be asked to provide the PIN before downloading. If you have NOT set up a pin, skip this step.

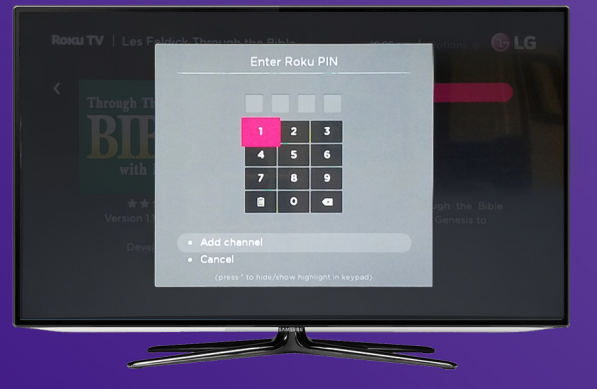

4

After adding the Through the Bible with Les Feldick Channel, it will be in the list of channels under **Home** on the main screen. Scroll down, it will have been added to the bottom of the list of channels.